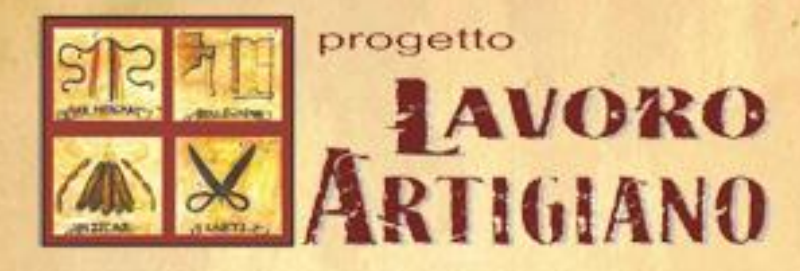

# **IL MATCHING**

Questa guida è riservata alle sole **aziende che sono state ammesse alla fase di matching** e che avranno la possibilità di scegliere i/le candidati/e con i/le quali intraprendere la work experience.

La guida mostra l'intera procedura per terminare con successo il matching attraverso due semplici passi:

- 1. La Ricerca di uno/a o più candidati/e
- 2. La selezione di uno/a o più candidato/a

N.B. Per visualizzare correttamente il sito ed utilizzarne le funzionalità a pieno, è fortemente consigliato l'utilizzo di un <u>browser aggiornato all'ultima versione</u> tra i seguenti: CHROME,FIREFOX,SAFARI,INTERNET EXPLORER.

Se si dovessero comunque riscontrare problemi, cambiare quello attualmente in uso con uno di quelli elencati sopra.

### 1. RICERCA DI UNO/A O PIU' CANDIDATI/E

Una volta effettuato il login ed entrati nell'area riservata, sarà possibile iniziare a ricercare i/le candidati/e cliccando sul pulsante "Seleziona candidati" indicato dalla freccia rossa nella figura N°1.

| ¶_Fi₽ | gura N°1 | Progetto                                | Lavoro Artigiano II Bando per le I         | AVORO<br>RTIGIANO<br>mprese II Bando per i d | disoccupati Contatti                                                                      |                        |
|-------|----------|-----------------------------------------|--------------------------------------------|----------------------------------------------|-------------------------------------------------------------------------------------------|------------------------|
|       | Ar       | <b>ea Riservata</b><br>» Area Riservata |                                            |                                              | Berwenuto: Gianluca Ortolani<br>➔ Area riservata                                          |                        |
|       |          |                                         | Ricerca i candidati<br>Selezione candidati | Profilo pu                                   | → Logout      Ultimo accesso il     10/04/2014 16:08      Sei registrato come     Azienda |                        |
|       | Lavoro A | rtiglano® Copyright 2014                |                                            |                                              | Sto web realizzato da OperaGrafica                                                        |                        |
| CNA   | BO       |                                         | Cuingane Francisco & Ricercant             | - j.<br>Cafestguenati<br>terractic conto     | ANTERNAL                                                                                  | ()<br>Confinitigianato |

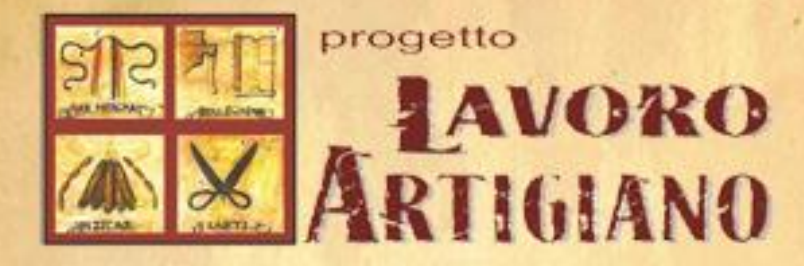

Sarà quindi possibile procedere con la ricerca attraverso i filtri messi a disposizione sotto alla scritta "RICERCA" indicata con la freccia rossa nella figura N°2.

|         |                                                                                                    |                                                                                                    | RTIGIANO                                                                                                    |                                                                                                    |
|---------|----------------------------------------------------------------------------------------------------|----------------------------------------------------------------------------------------------------|----------------------------------------------------------------------------------------------------|----------------------------------------------------------------------------------------------------|
| S<br>Hi | Progetto Lavor<br>Gelezione candidati                                                                                                    | o Artigiano II Bando per le                                                                                                    | Imprese II Bando per i dis                                                                                                    | occupati Contatti Benvenuto: Gianluca Ortolani Area riservata                                                       |
| >       | RICERCA<br>Cognome<br>Cognome<br>I candidati del tuo settore<br>I candidati che ti hanno scelt<br>Cerca Mostra tutti                                                      | Provincia:<br>Seleziona la provincia •                                                                                                    | Comune:<br>Seleziona il comune •                                                                                                    | <ul> <li>Logout</li> <li>Ultimo accesso il<br/>09/04/2014 17:38</li> <li>Sei registrato come<br/>Azienda</li> </ul> |
| -       | Mirco<br>Comune: Perugia(PG)<br>• Legno e affini<br>• Metalli pregiati, pietre<br>preziose, pietre dure e<br>lavorazioni affini<br>• Vetro, ceramica, pietra ed<br>affini | Cristina<br>Comune: Deruta(PG)<br>• Metalli pregiati, pietre<br>preziose, pietre dure e<br>lavorazioni affini<br>• Tessitura, riccamo ed affini<br>• Vetro, ceramica, pietra ed<br>affini | Emanuela<br>Comune: Perugia(PG)<br>• Decorazioni<br>• Fotografia, riproduzione<br>disegni e pittura<br>• fabbricazione prodotti in<br>ceramica |                                                                                                    |
|         | Vedi dettaglio Diego Comune: Marsciano(PG)                                                                                                    | Vedi dettaglio Marco Comune: Bevagna(PG)                                                                                                    | letizia<br>Comune: Deruta(PG)<br>• Metalli comuni                                                                                              |                                                                                                    |

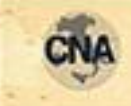

PIECIP

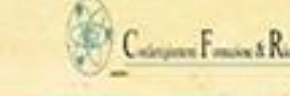

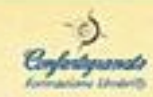

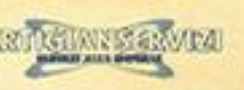

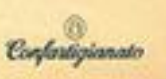

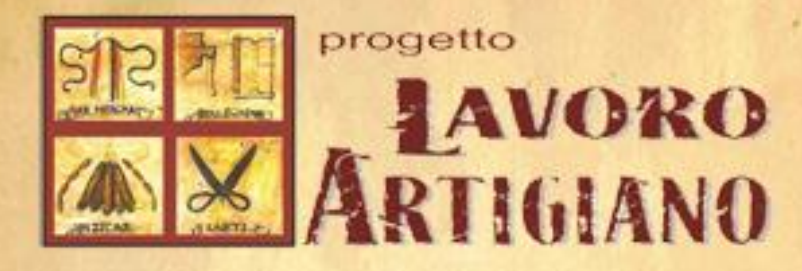

#### **1.1 RICERCARE UN/A CANDIDATO/A ATTRAVERSO IL SUO COGNOME**

Per effettuare una ricerca del/della candidato/a attraverso il suo cognome è sufficiente compilare il campo di testo "Cognome" (indicato con la freccia rossa della fig. N°3) e cliccare sul pulsante "Cerca" (indicato con la freccia blu della fig. N°3).

ES: Nella figura N°3 è possibile vedere che, scrivendo il cognome "Rossi" nell'apposito campo, e cliccando sul pulsante "Cerca", vengono mostrati a video i/le candidati/e aventi il cognome "Rossi".

| ome » Area Riservata » Selezione can                                                                                                    | didati                                                                                                    |                                                                                                    | ➡ Area riservata    |
|----------------------------------------------------------------------------------------------------|----------------------------------------------------------------------------------------------------|----------------------------------------------------------------------------------------------------|---------------------|
|                                                                                                    |                                                                                                    |                                                                                                    | → Logout            |
| RICERCA                                                                                                    |                                                                                                    |                                                                                                    | Ultimo accesso il   |
| Cognome                                                                                                    | Provincia:                                                                                                    | Comune:                                                                                                    | 09/04/2014 17:38    |
| Rossi                                                                                                    | Seleziona la provincia 🔹                                                                                                    | Seleziona il comune 🔹                                                                                                    |                     |
| 🔲 l candidati del tuo settore                                                                                                    |                                                                                                    |                                                                                                    | Sei registrato come |
| 🔲 l candidati che ti hanno sc                                                                                                    | elto                                                                                                    |                                                                                                    | Azienda             |
| Cerca Mostra tutti                                                                                                    |                                                                                                    |                                                                                                    |                     |
|                                                                                                    |                                                                                                    |                                                                                                    |                     |
|                                                                                                    |                                                                                                    |                                                                                                    |                     |
|                                                                                                    |                                                                                                    |                                                                                                    |                     |
| daniele                                                                                                    | Michela                                                                                                    | Giulio                                                                                                    |                     |
| daniele<br>Comune: Perugia(PG)                                                                                                    | Michela<br>Comune: Costacciaro(PG)                                                                                                    | Giulio<br>Comune: Marsciano(PG)                                                                                                    |                     |
| daniele<br>Comune: Perugia(PG)                                                                                                    | Michela<br>Comune: Costacciaro(PG)                                                                                                    | Giulio<br>Comune: Marsciano(PG)                                                                                                    |                     |
| daniele<br>Comune: Perugia(PG)<br>• Metalli pregiati, pietre<br>preziose, pietre dure e                                                                                                    | Michela<br>Comune: Costacciaro(PG) <ul> <li>Abbigliamento su misura</li> <li>Servizi di barbiere,</li> </ul>                                                                                                    | Giulio<br>Comune: Marsciano(PG)<br>• Fotografia, riproduzione<br>disegni e pittura                                                                                                    |                     |
| daniele<br>Comune: Perugia(PG)<br>• Metalli pregiati, pietre<br>preziose, pietre dure e<br>lavorazioni affini                                                                                     | Michela<br>Comune: Costacciaro(PG) <ul> <li>Abbigliamento su misura</li> <li>Servizi di barbiere,<br/>parrucchiere ed affini ed attivit?</li> </ul>                                                                   | Giulio<br>Comune: Marsciano(PG)<br>• Fotografia, riproduzione<br>disegni e pittura                                                                                                    |                     |
| daniele<br>Comune: Perugia(PG)<br>• Metalli pregiati, pietre<br>preziose, pietre dure e<br>lavorazioni affini<br>• Strumenti musicali<br>• Vetro ceramica pietre ef                               | Michela<br>Comune: Costacciaro(PG)  Abbigliamento su misura Servizi di barbiere, parrucchiere ed affini ed attivit? di estetista Vetro ceramica pietre ed                                                             | Comune: Marsciano(PG)  Fotografia, riproduzione disegni e pittura  Vedi dettaglio                                                                                                    |                     |
| daniele<br>Comune: Perugia(PG)<br>• Metalli pregiati, pietre<br>preziose, pietre dure e<br>lavorazioni affini<br>• Strumenti musicali<br>• Vetro, ceramica, pietra ed<br>affini                   | Michela<br>Comune: Costacciaro(PG)<br>• Abbigliamento su misura<br>• Servizi di barbiere,<br>parrucchiere ed affini ed attivit?<br>di estetista<br>• Vetro, ceramica, pietra ed<br>affini                             | Comune: Marsciano(PG)  Fotografia, riproduzione disegni e pittura  Vedi dettaglio                                                                                                    |                     |
| daniele<br>Comune: Perugia(PG)<br>• Metalli pregiati, pietre<br>preziose, pietre dure e<br>lavorazioni affini<br>• Strumenti musicali<br>• Vetro, ceramica, pietra ed<br>affini                   | Michela<br>Comune: Costacciaro(PG)<br>• Abbigliamento su misura<br>• Servizi di barbiere,<br>parrucchiere ed affini ed attivit?<br>di estetista<br>• Vetro, ceramica, pietra ed<br>affini                             | Giulio<br>Comune: Marsciano(PG)<br>• Fotografia, riproduzione<br>disegni e pittura<br>Vedi dettaglio                                                                                                |                     |
| daniele<br>Comune: Perugia(PG)<br>• Metalli pregiati, pietre<br>preziose, pietre dure e<br>lavorazioni affini<br>• Strumenti musicali<br>• Vetro, ceramica, pietra ed<br>affini<br>Vedi dettaglio | Michela<br>Comune: Costacciaro(PG)<br>• Abbigliamento su misura<br>• Servizi di barbiere,<br>parrucchiere ed affini ed attivit?<br>di estetista<br>• Vetro, ceramica, pietra ed<br>affini<br>Vedi dettaglio           | Giulio<br>Comune: Marsciano(PG)<br>• Fotografia, riproduzione<br>disegni e pittura<br>Vedi dettaglio<br>STEFANIA<br>Comune: Magione(PG)                                                             |                     |
| daniele<br>Comune: Perugia(PG)<br>• Metalli pregiati, pietre<br>preziose, pietre dure e<br>lavorazioni affini<br>• Strumenti musicali<br>• Vetro, ceramica, pietra ed<br>affini<br>Vedi dettaglio | Michela<br>Comune: Costacciaro(PG)   Abbigliamento su misura  Servizi di barbiere, parrucchiere ed affini ed attivit? di estetista  Vetro, ceramica, pietra ed affini  Vedi dettaglio                                 | Giulio         Comune: Marsciano(PG)         • Fotografia, riproduzione<br>disegni e pittura         Vedi dettaglio         STEFANIA         Comune: Magione(PG)         • Metalli pregiati, pietre |                     |
| daniele<br>Comune: Perugia(PG)<br>• Metalli pregiati, pietre<br>preziose, pietre dure e<br>lavorazioni affini<br>• Strumenti musicali<br>• Vetro, ceramica, pietra ed<br>affini<br>Vedi dettaglio | Michela<br>Comune: Costacciaro(PG)<br>• Abbigliamento su misura<br>• Servizi di barbiere,<br>parrucchiere ed affini ed attivit?<br>di estetista<br>• Vetro, ceramica, pietra ed<br>affini<br>Vedi dettaglio<br>Matteo | Ciulio<br>Comune: Marsciano(PG)<br>• Fotografia, riproduzione<br>disegni e pittura<br>Vedi dettaglio<br>STEFANIA<br>Comune: Magione(PG)<br>• Metalli pregiati, pietre<br>preziose, pietre dure e    |                     |

### **1.2 RICERCARE UN/A CANDIDATO/A ATTRAVERSO LA SUA LOCAZIONE**

E' possibile ricercare un/a candidato/a anche attraverso il comune dove abita attualmente.

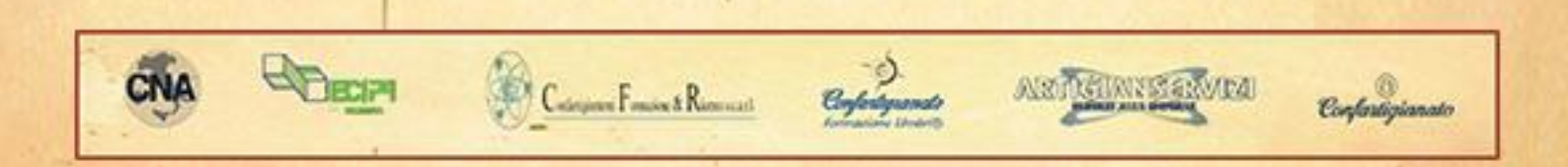

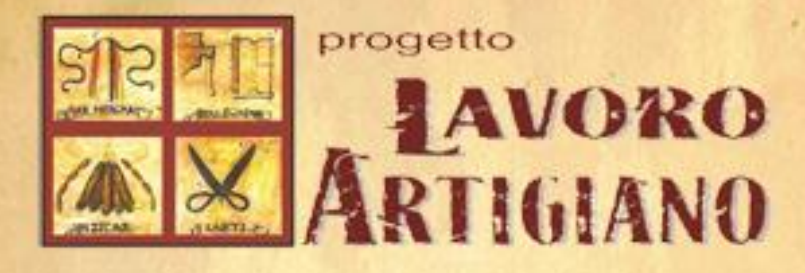

I menù a tendina "Provincia" e "Comune" (indicati con una freccia rossa nella figura N°4) consentono di cercare i candidati facenti parte di una certa provincia, o più nello specifico, di un certo comune.

Es: Se si volessero cercare i/le soli/e candidati/e di Perugia, è possibile selezionare Perugia dal menù a tendina "Provincia" (indicato con una freccia rossa nella figura N°4) e successivamente cliccare sul pulsante "Cerca" (indicato con una freccia blu nella figura N°4).

|             |                                                                                                    | A CONTRACTOR OF A CONTRACTOR OF A CONTRACTOR OF A CONTRACTOR OF A CONTRACTOR OF A CONTRACTOR OF A CONTRACTOR OF                                                                                                    |                                                                                                    |                                       |
|-------------|----------------------------------------------------------------------------------------------------|----------------------------------------------------------------------------------------------------|----------------------------------------------------------------------------------------------------|---------------------------------------|
| 1 Miles     | Share and a state of the                                                                                                    |                                                                                                    |                                                                                                    |                                       |
|             | Selezione candidati                                                                                                    | 1                                                                                                    |                                                                                                    | Benvenuto: Gianluca Ortolani          |
|             | Home » Area Riservata » Selezione candidati                                                                                                    |                                                                                                    |                                                                                                    | ➡ Area riservata                      |
|             |                                                                                                    |                                                                                                    |                                                                                                    | → Logout                              |
| and Trees   | RICERCA                                                                                                    | <b>V</b>                                                                                                    | <b>V</b>                                                                                                    |                                       |
|             | Cognome                                                                                                    | Provincia:                                                                                                    | Comune:                                                                                                    | Ultimo accesso il<br>09/04/2014 17:38 |
|             | Cognome                                                                                                    | Perugia 🔻                                                                                                    | Seleziona il comune 🔹                                                                                                    | 09/04/20141/.30                       |
|             | I candidati del tuo settore                                                                                                    | Seleziona la provincia                                                                                                    |                                                                                                    | C.I. III                              |
| all good it | I candidati che ti hanno scelto                                                                                                    | Terni                                                                                                    |                                                                                                    | Azienda                               |
|             |                                                                                                    |                                                                                                    |                                                                                                    |                                       |
|             | Cerca Mostra tutti                                                                                                    |                                                                                                    |                                                                                                    |                                       |
|             |                                                                                                    |                                                                                                    |                                                                                                    | -                                     |
|             |                                                                                                    |                                                                                                    |                                                                                                    |                                       |
|             | Mirco                                                                                                    | Cristina                                                                                                    | Emanuela                                                                                                    |                                       |
|             | Mirco<br>Comune: Perugia(PG)                                                                                                    | Cristina<br>Comune: Deruta(PG)                                                                                                    | Emanuela<br>Comune: Perugia(PG)                                                                                                    |                                       |
|             | Mirco<br>Comune: Perugia(PG)<br>• Legno e affini                                                                                                    | Cristina<br>Comune: Deruta(PG)<br>• Metalli pregiati, pietre                                                                                                    | Emanuela<br>Comune: Perugia(PG)<br>• Decorazioni                                                                                                    |                                       |
|             | Mirco<br>Comune: Perugia(PG)<br>• Legno e affini<br>• Metalli pregiati, pietre                                                                                                    | Cristina<br>Comune: Deruta(PG)<br>• Metalli pregiati, pietre<br>preziose, pietre dure e                                                                                                    | Emanuela<br>Comune: Perugia(PG)<br>• Decorazioni<br>• Fotografia, riproduzione                                                                                                    |                                       |
| -           | Mirco<br>Comune: Perugia(PG)<br>• Legno e affini<br>• Metalli pregiati, pietre<br>preziose, pietre dure e                                                                                                    | Cristina<br>Comune: Deruta(PG)<br>• Metalli pregiati, pietre<br>preziose, pietre dure e<br>lavorazioni affini                                                                                                    | Emanuela<br>Comune: Perugia(PG)<br>• Decorazioni<br>• Fotografia, riproduzione<br>disegni e pittura                                                                                                    |                                       |
|             | Mirco<br>Comune: Perugia(PG)<br>• Legno e affini<br>• Metalli pregiati, pietre<br>preziose, pietre dure e<br>lavorazioni affini<br>• Vetro, ceramica, pietra ed                                                               | Cristina<br>Comune: Deruta(PG)<br>• Metalli pregiati, pietre<br>preziose, pietre dure e<br>lavorazioni affini<br>• Tessitura, ricamo ed affini<br>• Vetro, ceramica, pietra ed                                                             | Emanuela<br>Comune: Perugia(PG)<br>• Decorazioni<br>• Fotografia, riproduzione<br>disegni e pittura<br>• fabbricazione prodotti in<br>ceramica                                                                        |                                       |
|             | Mirco<br>Comune: Perugia(PG)<br>• Legno e affini<br>• Metalli pregiati, pietre<br>preziose, pietre dure e<br>lavorazioni affini<br>• Vetro, ceramica, pietra ed<br>affini                                                     | Cristina<br>Comune: Deruta(PG)<br>• Metalli pregiati, pietre<br>preziose, pietre dure e<br>lavorazioni affini<br>• Tessitura, ricamo ed affini<br>• Vetro, ceramica, pietra ed<br>affini                                                   | Emanuela<br>Comune: Perugia(PG)<br>• Decorazioni<br>• Fotografia, riproduzione<br>disegni e pittura<br>• fabbricazione prodotti in<br>ceramica                                                                        |                                       |
|             | Mirco<br>Comune: Perugia(PG)<br>• Legno e affini<br>• Metalli pregiati, pietre<br>preziose, pietre dure e<br>lavorazioni affini<br>• Vetro, ceramica, pietra ed<br>affini                                                     | Cristina<br>Comune: Deruta(PG)<br>• Metalli pregiati, pietre<br>preziose, pietre dure e<br>lavorazioni affini<br>• Tessitura, ricamo ed affini<br>• Vetro, ceramica, pietra ed<br>affini                                                   | Emanuela<br>Comune: Perugia(PG)<br>• Decorazioni<br>• Fotografia, riproduzione<br>disegni e pittura<br>• fabbricazione prodotti in<br>ceramica<br>Vedi dettaglio                                                      |                                       |
|             | Mirco<br>Comune: Perugia(PG)<br>• Legno e affini<br>• Metalli pregiati, pietre<br>preziose, pietre dure e<br>lavorazioni affini<br>• Vetro, ceramica, pietra ed<br>affini<br>Vedi dettaglio                                   | Cristina<br>Comune: Deruta(PG)<br>• Metalli pregiati, pietre<br>preziose, pietre dure e<br>lavorazioni affini<br>• Tessitura, ricamo ed affini<br>• Vetro, ceramica, pietra ed<br>affini<br>Vedi dettaglio                                 | Emanuela<br>Comune: Perugia(PG)<br>• Decorazioni<br>• Fotografia, riproduzione<br>disegni e pittura<br>• fabbricazione prodotti in<br>ceramica<br>Vedi dettaglio                                                      |                                       |
|             | Mirco<br>Comune: Perugia(PG)<br>• Legno e affini<br>• Metalli pregiati, pietre<br>preziose, pietre dure e<br>lavorazioni affini<br>• Vetro, ceramica, pietra ed<br>affini<br>Vedi dettaglio                                   | Cristina<br>Comune: Deruta(PG)<br>• Metalli pregiati, pietre<br>preziose, pietre dure e<br>lavorazioni affini<br>• Tessitura, ricamo ed affini<br>• Vetro, ceramica, pietra ed<br>affini<br>Vedi dettaglio                                 | Emanuela<br>Comune: Perugia(PG)<br>• Decorazioni<br>• Fotografia, riproduzione<br>disegni e pittura<br>• fabbricazione prodotti in<br>ceramica<br>Vedi dettaglio                                                      |                                       |
| -           | Mirco<br>Comune: Perugia(PG)<br>• Legno e affini<br>• Metalli pregiati, pietre<br>preziose, pietre dure e<br>lavorazioni affini<br>• Vetro, ceramica, pietra ed<br>affini                                                     | Cristina<br>Comune: Deruta(PG)<br>• Metalli pregiati, pietre<br>preziose, pietre dure e<br>lavorazioni affini<br>• Tessitura, ricamo ed affini<br>• Vetro, ceramica, pietra ed<br>affini                                                   | Emanuela<br>Comune: Perugia(PG)<br>• Decorazioni<br>• Fotografia, riproduzione<br>disegni e pittura<br>• fabbricazione prodotti in<br>ceramica<br>Vedi dettaolio                                                      |                                       |
|             | Mirco<br>Comune: Perugia(PG)<br>• Legno e affini<br>• Metalli pregiati, pietre<br>preziose, pietre dure e<br>lavorazioni affini<br>• Vetro, ceramica, pietra ed<br>affini<br>Vedi dettaglio<br>Diego                          | Cristina<br>Comune: Deruta(PG)<br>• Metalli pregiati, pietre<br>preziose, pietre dure e<br>lavorazioni affini<br>• Tessitura, ricamo ed affini<br>• Vetro, ceramica, pietra ed<br>affini<br>Vedi dettaglio<br>Marco                        | Emanuela<br>Comune: Perugia(PG)<br>• Decorazioni<br>• Fotografia, riproduzione<br>disegni e pittura<br>• fabbricazione prodotti in<br>ceramica<br>Vedi dettaglio<br>letizia<br>Comune: Deruta(PG)                     |                                       |
|             | Mirco<br>Comune: Perugia(PG)<br>• Legno e affini<br>• Metalli pregiati, pietre<br>preziose, pietre dure e<br>lavorazioni affini<br>• Vetro, ceramica, pietra ed<br>affini<br>Vedi dettaglio<br>Diego<br>Comune: Marsciano(PG) | Cristina<br>Comune: Deruta(PG)<br>• Metalli pregiati, pietre<br>preziose, pietre dure e<br>lavorazioni affini<br>• Tessitura, ricamo ed affini<br>• Vetro, ceramica, pietra ed<br>affini<br>Vedi dettaglio<br>Marco<br>Comune: Bevagna(PG) | Emanuela<br>Comune: Perugia(PG)<br>• Decorazioni<br>• Fotografia, riproduzione<br>disegni e pittura<br>• fabbricazione prodotti in<br>ceramica<br>Vedi dettaglio<br>letizia<br>Comune: Deruta(PG)<br>• Metalli comuni |                                       |

Se invece si volesse cercare i/le soli/e candidati/e del comune di Assisi, è possibile selezionare Perugia dal menù a tendina "Provincia" (indicato con una freccia rossa nella figura N°5), successivamente selezionare Assisi dal menù a tendina "Comune" (indicato con una freccia rossa

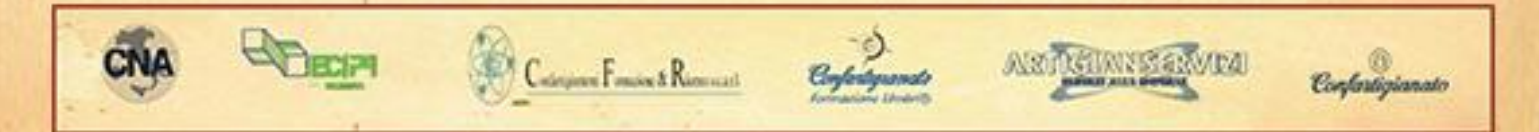

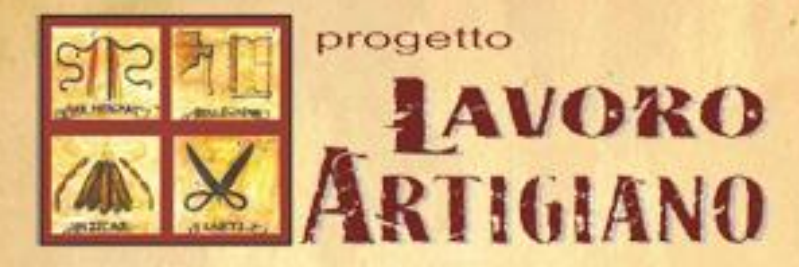

nella figura N°5) ed infine cliccare sul pulsante "Cerca" (indicato con una freccia blu nella figura N°5). Figura N°5 progetto AVORO RTIGIANO Progetto Lavoro Artigiano Il Bando per le Imprese Il Bando per i disoccupati Contatti Benvenuto: Gianluca Ortolani Selezione candidati Home » Area Riservata » Selezione ca Area riservata ➡ Logout RICERCA Ultimo accesso il Cognome Provincia omune 09/04/2014 17:38 Perugia Assisi Cognome Seleziona il comune Perugia I candidati del tuo settore Sei registrato come I candidati che ti hanno scelto Azienda Bastia Umbra Bettor Bevagna Campello sul Clitunno Cannara Cerca Mostra tutti Cascia Castel Ritaldi Castel Ritaldi Castiglione del Lago Cerreto di Spoleto Citerna Citt? della Pieve Citt? di Castello Collegeste Giacomo Alessandro Comune: Assisi(PG) Comune: Assisi(PG) Collazzone Strumenti musicali • Legno e affini Corciano • tipografia Strumenti musicali Costacciaro Incisione su legno e stampa Incisione su legno e stampa Deruta foligno tradizionale con torchio tradizionale con torchio parrucchiere ed affini ed attivit? di estetista Vedi dettaglio Vedi dettaglio • Tessitura, ricamo ed affini Serena Gianluca Vedi dettaglio Comune: Assisi(PG) Comune: Assisi(PG) tiziana · Metalli pregiati, pietre Alimentaristi preziose, pietre dure e Decorazioni Comune: Assisi(PG) lavorazioni affini · Legno e affini Metalli pregiati pietre

### 1.3 RICERCARE UN/A CANDIDATO/A DEL TUO SETTORE O CHE TI HA SCELTO COME AZIENDA PREFERITA

Spuntando il flag di fianco alla scritta "I candidati del tuo settore" (indicato con una freccia rossa nella figura N°6) e cliccando sul pulsante "Cerca" (indicato con una freccia blu nella figura N°6) è possibile effettuare una ricerca dei/delle soli/e candidati/e che fanno parte del tuo stesso settore.

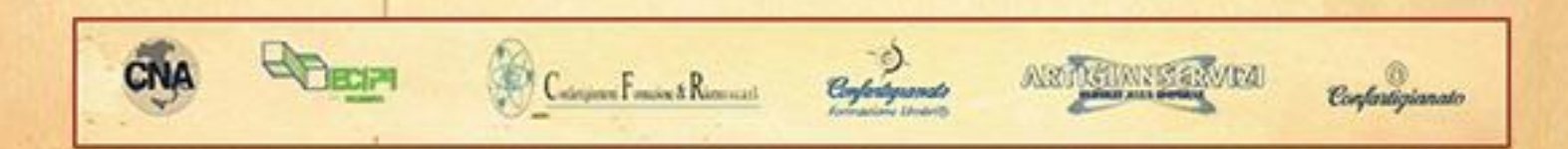

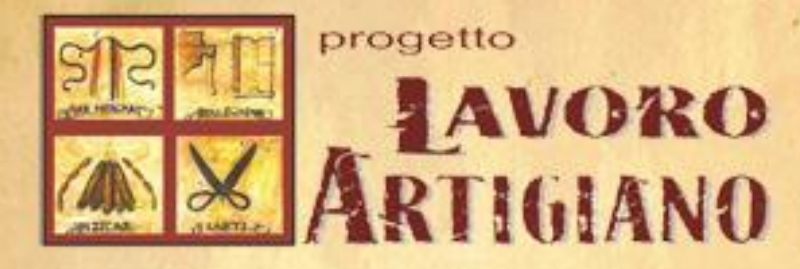

Es: Se si facesse parte del settore "Vetro, ceramica e affini" si troveranno tutti quei candidati che hanno scelto di voler partecipare alla work experience per quel settore.

|                                                                            |                         |                          | · Logou             |
|----------------------------------------------------------------------------|-------------------------|--------------------------|---------------------|
| RICERCA                                                                    |                         |                          | Ultimo accesso il   |
| Cognome                                                                    | Provincia:              | Comune:                  | 09/04/2014 17:38    |
| Cognome                                                                    | Seleziona la provincia  | ▼ Seleziona il comune ▼  |                     |
| I candidati del tuo settore                                                |                         |                          | Sei registrato come |
| L candidati che ti hanno so                                                | elto                    |                          | Azienda             |
|                                                                            |                         |                          |                     |
| Cerca Mostra tutti                                                         |                         |                          |                     |
|                                                                            |                         |                          |                     |
|                                                                            |                         | ~ ~ ~ ~                  |                     |
| Maria                                                                      | Francesco               | KHADIJA                  |                     |
| 264)<br>                                                                   | Comune: Perugia(PG)     | Comune: Foligno(PG)      |                     |
| Comune: Perugia(PG)                                                        | i oomano. i oragia(i oj | Contaile: 1 origino(1 o) |                     |
|                                                                            | Alimentaristi           | Abbigliamento su misura  |                     |
| Alimentaristi                                                              | Legno e affini          | Alimentaristi            |                     |
|                                                                            | Wietalli comuni         |                          |                     |
| Vedi dettaglio                                                             | 5                       | Vedi dettaglio           |                     |
|                                                                            | Vedi dettaglio          |                          |                     |
| Moreno                                                                     |                         | Federica                 |                     |
| Comune: (PG)                                                               | Nicola                  | Comune: Perugia(PG)      |                     |
|                                                                            | Comune: Perugia(PG)     | contaile. I crugia(i o)  |                     |
|                                                                            | 3 ( )                   | Alimentaristi            |                     |
| Alimentaristi                                                              |                         |                          |                     |
| <ul><li>Alimentaristi</li><li>Metalli comuni</li></ul>                     | Alimentaristi           | Decorazioni              |                     |
| Alimentaristi     Metalli comuni     Vetro, ceramica, pietra ed     offici | Alimentaristi           | Decorazioni              |                     |

Per il flag "I candidati che ti hanno scelto" vale la stessa procedura scritta sopra . I/Le candidati/e che verrebbero mostrati a video, sarebbero coloro che hanno scelto la tua azienda come preferita.

#### **1.4 RICERCARE UN/A CANDIDATO/A TRAMITE L'UTILIZZO DI MOLTEPLICI FILTRI**

E' possibile ricercare i candidati attraverso la scelta di più filtri.

Es: Se si volesse cercare un candidato di **cognome Rossi**, del **comune di Todi**, che sia del **tuo stesso settore** e che ti ha scelto come **azienda preferita**, sarà sufficiente impostare tutti i filtri e cliccare sul pulsante "Cerca". (Vedere la figura N°7)

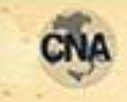

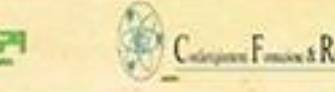

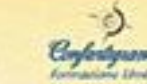

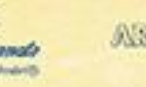

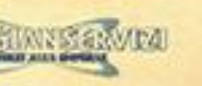

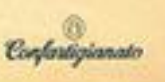

|           | progette<br>AART                                                                         | 。<br>NOR<br>IGIAN     | 0       | Guide | a per le <b>Azier</b>                 | nde |
|-----------|------------------------------------------------------------------------------------------|-----------------------|---------|-------|---------------------------------------|-----|
| Figura N° | 7 lezione candidati                                                                      |                       |         |       | Benvenuto: Gianluca Ortolani          |     |
|           | Home » Area Riservata » Selezione car                                                    | didati                |         |       | ➡ Area riservata                      |     |
|           |                                                                                          |                       |         |       | → Logout                              |     |
|           | RICERCA<br>Cognome<br>Rossi                                                              | Provincia:<br>Perugia | Comune: | ¥     | Ultimo accesso il<br>09/04/2014 17:38 |     |
|           | <ul> <li>✓ I candidati del tuo settore</li> <li>✓ I candidati che ti hanno se</li> </ul> | elto                  |         |       | Sei registrato come<br>Azienda        |     |
|           | Cerca Mostra tutti                                                                       |                       |         |       | Sito web realizzato da OperaGrafica   |     |

### 2. SELEZIONE DI UNO/A O PIU' CANDIDATI/E

Sel.

Una volta effettuata la ricerca, per selezionare il/la candidato/a è necessario cliccare sul pulsante "Vedi dettaglio" (indicato con una freccia rossa nella figura N°8) situato sotto alle informazioni del candidato di vostro interesse.

|        | DARIO                              | Marco                                          | Mariasole                   |                       |
|--------|------------------------------------|------------------------------------------------|-----------------------------|-----------------------|
|        | Comune: Perugia(PG)                | Comune: Umbertide(PG)                          | Comune: Terni(TR)           |                       |
|        | Alimentaristi                      | Alimentaristi                                  | Alimentaristi               |                       |
|        | Decorazioni                        | Vetro, ceramica, pietra ed                     | Carta, attività affini e    |                       |
|        | <ul> <li>Legno e affini</li> </ul> | affini                                         | lavorazioni varie           |                       |
|        |                                    | • upograna                                     | • upograna                  |                       |
| in 3   | Vedi dettaglio                     | Vedi dettadio                                  | Vedi dettaglio              | and the second second |
| L L    |                                    |                                                | veur dettaglio              |                       |
|        | Andrea                             | Gianluca Ortolani                              | Alessandro                  | 10 JB - 12            |
|        | Comune: Terni(TR)                  | Comune: Torni/TP)                              | Comune: Attigliano(TD)      |                       |
| Sec.   | Legno e affini                     | Contaile. Term(TK)                             | Contune. Adaginatio(TR)     |                       |
|        |                                    |                                                | Fotografia, riproduzione    | 137 14 Sec. (197)     |
|        | Vedi dettaglio                     | Vedi dettaglio                                 | disegni e pittura           | Sec. States           |
|        |                                    |                                                | Incisione su legno e stampa |                       |
| 14 - C | Matteo                             | Giacomo                                        | tradizionale con torchio    |                       |
|        | Comune: Perugia(PG)                | Comune: Perugia(PG)                            |                             |                       |
|        | contaile. I erugia(i o)            | <ul> <li>Vetro, ceramica, pietra ed</li> </ul> | Vedi dettaglio              |                       |
| 1933   | Vetro, ceramica, pietra ed         | affini                                         |                             |                       |
|        | attini                             | • tipografia                                   | Francesca                   |                       |
|        | - inclaione au regito e atampa     | <ul> <li>Inclaine su leano e stampa</li> </ul> |                             |                       |

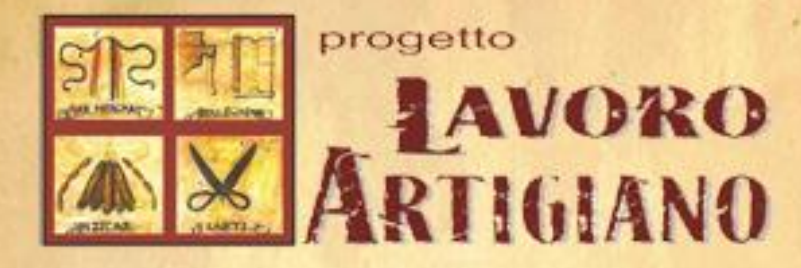

Confestigianato

Successivamente si entrerà nel dettaglio del candidato, dal quale sarà visibile il pulsante "Seleziona come candidato" (indicato con una freccia rossa nella figura N°9) situato in fondo alla pagina.

| and the second second sec |                                                               |                                                                    |                                                            |                             |                                       |  |
|----------------------------------------------------------------------------------------------------|---------------------------------------------------------------|--------------------------------------------------------------------|------------------------------------------------------------|-----------------------------|---------------------------------------|--|
| Home » Area Riservata »                                                                                                    | Selezione candidati » Detta                                   | glio candidato                                                     |                                                            |                             | Alea liseivata                        |  |
|                                                                                                    |                                                               |                                                                    |                                                            |                             | → Logout                              |  |
| Nome e cognome                                                                                                    |                                                               | Gianluca Ortolani                                                  |                                                            |                             |                                       |  |
| Telefono                                                                                                    | 3242341                                                       | Cellulare 12341234                                                 |                                                            |                             | Ultimo accesso il<br>10/04/2014 16:08 |  |
| Data di nascita                                                                                                    | 14-09-2006                                                    | E-mail                                                             | E-mail g.ortolani@e-vol                                    |                             | 10/04/2014 10:00                      |  |
| Cittadinanza France Titolo di studio Diploma                                                                                                    |                                                               |                                                                    |                                                            | Sei reaistrato come         |                                       |  |
| RESIDENZA                                                                                                    | Azienda                                                       |                                                                    |                                                            |                             |                                       |  |
| Regione                                                                                                    | Provincia                                                     | Comur                                                              | e                                                          | Localita                    |                                       |  |
| UMBRIA                                                                                                    | Perugia                                                       | Corcia                                                             | no                                                         | Paletta                     |                                       |  |
| LAVORAZIONE DI IN<br>testa<br>ESPERIENZE DI STU<br>testa<br>MOTIVAZIONE/I A V                                                                                                    | ITERESSE RELATIVA<br>JDIO E/O DI LAVORO<br>OLER REALIZZARE UI | AL/AI SETTORE/I SUIN<br>RITENUTE COERENTI A<br>V'ESPERIENZA LAVORA | DICATO/I<br>_/AI SETTORE/I INDIVIE<br>TIVA IN UN'IMPRESA E | DUATO/I<br>DELL'ARTIGIANATO |                                       |  |
| ARTISTICO E/O TRA                                                                                                    | ADIZIONALE ED IN PA                                           | RTICOLARE NEL/I SETT                                               | ore/i sopra indicati                                       | 0                           |                                       |  |
|                                                                                                    |                                                               | -                                                                  |                                                            |                             |                                       |  |

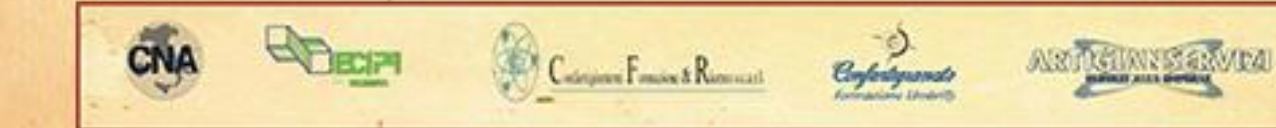

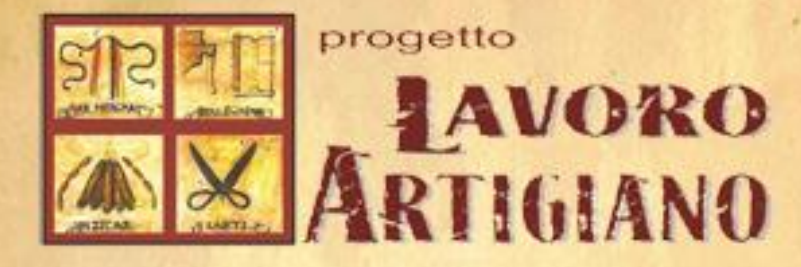

Dopo aver cliccato il pulsante "Seleziona una candidatura" verrà mandato un messaggio di conferma. Permere "OK" (indicato con una freccia rossa nella figura N°10) per inviare al candidato la richiesta.

| Figura N°      | 10                                                |                                                                   | La pagina all'in                           | dirizzo                                     | dice: ×              |                                       |  |
|----------------|---------------------------------------------------|-------------------------------------------------------------------|--------------------------------------------|---------------------------------------------|----------------------|---------------------------------------|--|
|                |                                                   |                                                                   | Verrà mandata una<br>scelto. Sei sicuro di | richiesta di accettazio<br>voler procedere? | one al candidato     | 1 1 1 1 1 1 1 1 1 1 1 1 1 1 1 1 1 1 1 |  |
|                |                                                   |                                                                   |                                            | ок                                          | Annulla              |                                       |  |
|                | Proge                                             | etto Lavoro Artig                                                 | iano Il Bando pe                           | er le Imprese                               | ll Bando per i disod | ccupati Contatti                      |  |
|                | Dettaglio cano                                    | didato/a: Giaı                                                    | nluca Ortolani                             |                                             |                      | Benvenuto: Gianluca Ortolani          |  |
|                | Home » Area Riservata » Se                        | iome » Area Riservata » Selezione candidati » Dettaglio candidato |                                            |                                             |                      |                                       |  |
|                |                                                   |                                                                   |                                            |                                             |                      | → Logout                              |  |
|                | Nome e cognome                                    |                                                                   | Gianluca Ortolani                          |                                             |                      | -                                     |  |
|                | Telefono                                          | 3242341                                                           | Cellulare                                  | 12341234                                    |                      | Ultimo accesso il<br>10/04/2014 16:08 |  |
|                | Data di nascita 14-09-2006<br>Cittadinanza France |                                                                   | E-mail                                     | g.ortolani@e-volving.it                     |                      |                                       |  |
|                |                                                   |                                                                   | Titolo di studio                           | Titolo di studio Diploma                    |                      | Sei registrato come                   |  |
|                | RESIDENZA                                         |                                                                   |                                            |                                             |                      | Azienda                               |  |
|                | Regione                                           | Provincia                                                         | Comune                                     |                                             | Localita             |                                       |  |
|                | UMBRIA                                            | Perugia                                                           | Corciano                                   | Corciano Paletta                            |                      |                                       |  |
|                | SETTORE DI INTERES                                | SE PER LA WORK E                                                  | XPERIENCE                                  |                                             |                      |                                       |  |
| and the second | LAVORAZIONE DI INT                                | ERESSE RELATIVA                                                   | AL/AI SETTORE/I SUINDIC                    | ATO/I                                       |                      |                                       |  |
|                |                                                   |                                                                   |                                            |                                             |                      |                                       |  |
|                | testa                                             | IS EN DI LAVORO P                                                 | COLICENTIAL/P                              | a serronen mor                              | 100ATON              |                                       |  |
| ·              | MOTIVAZIONE/I A VO                                | A DELL'ARTIGIANATO                                                |                                            |                                             |                      |                                       |  |
| - 1            | testa                                             | LIGHALL LU IN FAP                                                 | CHOOLANE NEED SETTOR                       |                                             |                      |                                       |  |
|                |                                                   |                                                                   |                                            |                                             |                      |                                       |  |
|                |                                                   | (                                                                 | Seleziona il/la candidato                  | )/a                                         |                      |                                       |  |

Successivamente il candidato dovrà provvedere a rispondere alla vostra richiesta.

In caso di accettazione la fase di matching sarà terminata (a meno che non abbiate la possibilità di selezionare 2 o più candidati), in caso di rifiuto dovrete ripetere la procedura dall'inizio e, possibilmente con un candidato differente.

In entrambi i casi verrà inviata una mail con la risposta, positiva o negativa, del candidato.

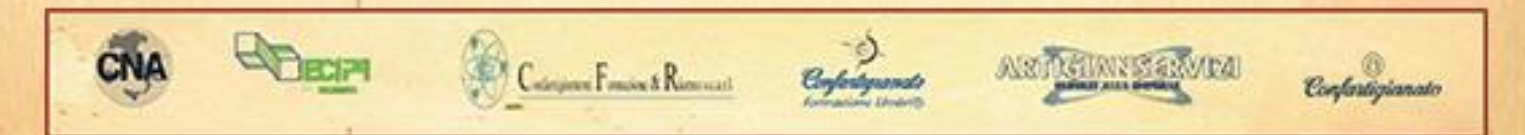

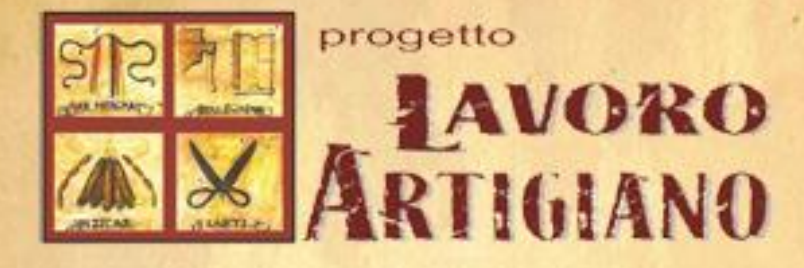

Una volta che il candidato da voi scelto accetterà la vostra richiesta non potrete più cambiarlo.

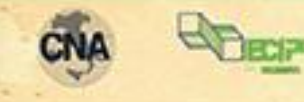

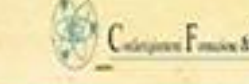

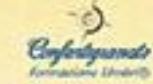

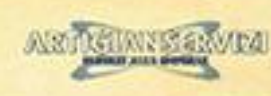

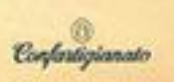